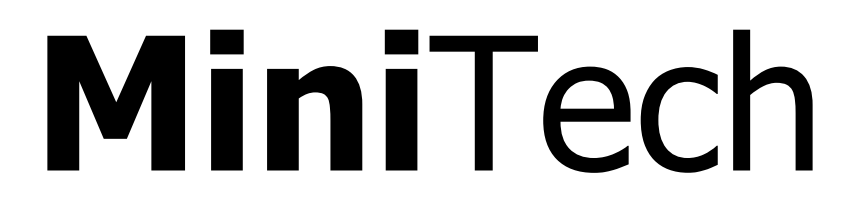

## Serrure d'haute sécurité pour coffres forts

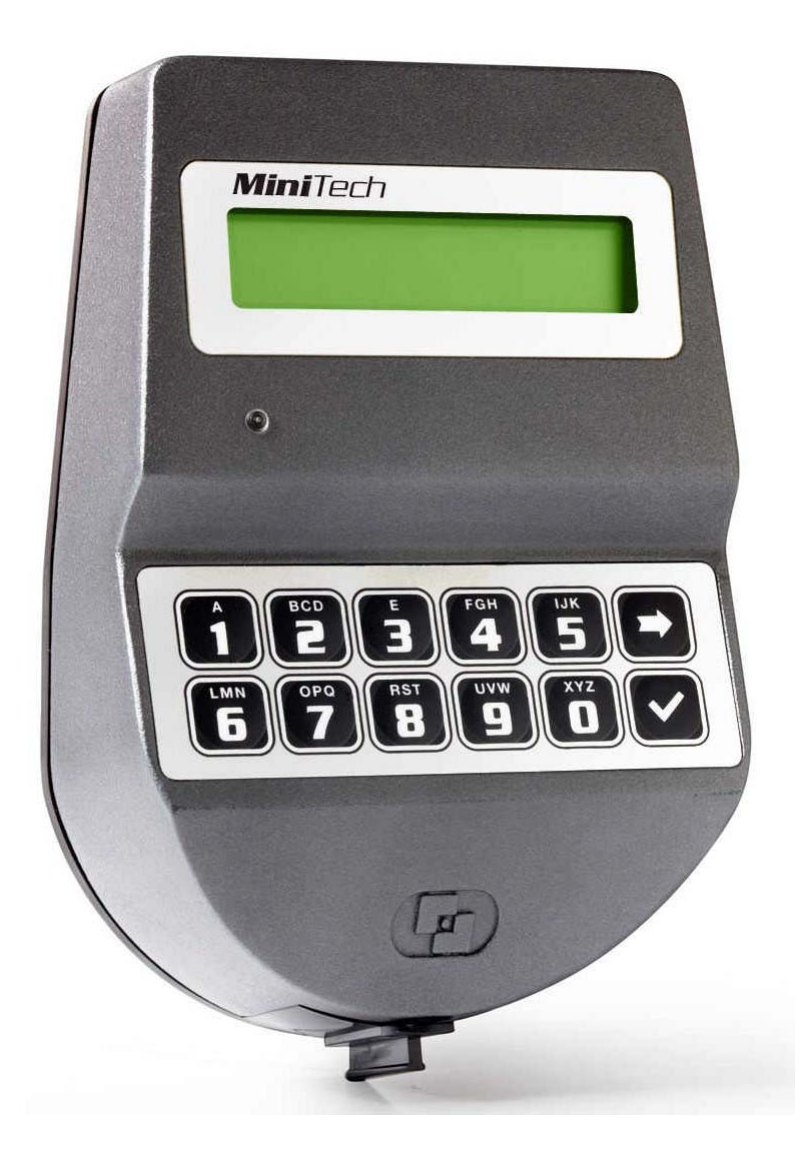

## MANUEL UTILISATEURS

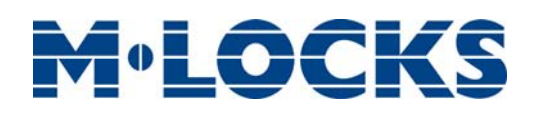

# **M**•LOCKS

## Index

| Renseignements importants                                                  | 2 |
|----------------------------------------------------------------------------|---|
| Informations sur MiniTech                                                  | 3 |
| Ouverture de la serrure                                                    | 5 |
| Manager (01) et utilisateurs (02-49): ouverture avec temporisation         | 5 |
| Utilisateurs override (50-59): ouverture sans temporisation                | 5 |
| Modification du code                                                       | 6 |
| Manager (01), utilisateurs (02-49) et utilisateurs override (50-59)        | 6 |
| Gestion utilisateurs                                                       | 6 |
| Configuration serrure                                                      | 6 |
| Configuration par clé Dallas                                               | 7 |
| Configuration par PC                                                       | 7 |
| Codes ponctuels (dynamiques)                                               | 7 |
| Blocage et déblocage de la serrure                                         | 8 |
| Vérification des touches                                                   | 8 |
| Modification langage                                                       | 9 |
| Audit                                                                      | 9 |
| Faire défiler les évènements sur l'écran LCD                               | 9 |
| Télécharger l'audit sur une clé Dallas                                     | 9 |
| Télécharger l'audit sur un PC1                                             | 0 |
| Vérification du micrologiciel1                                             | 0 |
| Réglage du contraste1                                                      | 0 |
| Temporisation1                                                             | 0 |
| Menu Master1                                                               | 1 |
| Programmation date et heure1                                               | 1 |
| Programmation plage horaire1                                               | 1 |
| Programmation plage horaire hebdomadaire – Ajouter de nouvelles valeurs1   | 1 |
| Programmation plage horaire hebdomadaire – Vérifier ou supprimer valeurs 1 | 2 |
| Programmation périodes de fermeture – Ajouter de nouvelles valeurs1        | 2 |
| Programmation périodes de fermeture – Vérifier ou supprimer valeurs1       | 3 |
| Programmation périodes d'ouverture – Ajouter de nouvelles valeurs          | 3 |
| Programmation périodes d'ouverture – Vérifier ou supprimer valeurs         | 4 |
| Audit1                                                                     | 4 |
| Télécharger l'audit sur une clé Dallas1                                    | 4 |
| Faire défiler les évènements sur l'écran LCD1                              | 5 |
| Modification code Master1                                                  | 5 |
| Gestion Manager                                                            | 5 |
| Codes ponctuels (dynamiques)1                                              | 6 |

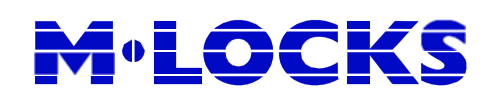

## **Renseignements importants**

- Avant emploi, veuillez lire attentivement le manuel de la serrure.
- Le manuel se réfère uniquement à la serrure et pas au fonctionnement éventuel du coffre-fort.
- Programmez la serrure toujours et uniquement avec la porte du coffre ouverte.
- Après modification du code, vérifiez plusieurs fois le code avec la porte ouverte.
- Seulement après plusieurs tests positifs (ouverture et fermeture) la porte du coffre peut être fermée.
- Chaque entrée de touche est confirmée par un signal sonore.
- Pour chaque entrée vous avez max. 10 secondes. Si vous n'entrez rien dans les 10 secondes l'entrée est automatiquement annulée et vous devez recommencer
- Avec un code correct vous entendrez un double bip, avec un code erroné vous entendrez un signal long.
- Si vous entrez un code erroné lors de la première tentative : attendez 20 secondes avant de réintroduire votre code. A l'entrée de 4 codes erronés consécutifs le clavier et la serrure seront bloqués pendant 5 minutes. Pendant cette période la LED clignote toutes les 10 secondes et chaque touche pressée produit un signal long. Après cette période d'attente l'entrée de 2 nouveaux codes erronés bloquera la serrure pendant 5 minutes supplémentaires. Après avoir entré le code correct vous avez à nouveau 4 tentatives pour ouvrir la serrure avant que le clavier et la serrure soient bloqués.
- La serrure fonctionne avec un code de 6 chiffres précédé par un numéro d'identification à 2 chiffres.
   La serrure est toujours livrée avec un code Manager 010101. Dès emploi veuillez modifier le code immédiatement. N'utilisez pas de données personnelles ou toutes autres données qui pourraient dériver votre code.
- Si nécessaire, le propriétaire du code Manager peut ajouter jusqu'à 48 codes / utilisateurs. Ce code doit être immédiatement modifié par l'utilisateur par un code de son choix. N'utilisez pas de données personnelles ou autres données simples pour votre code utilisateur.
- Utilisateurs 50 59 ont toujours un code qui outrepasse. C.à.d. qu'ils peuvent toujours ouvrir immédiatement après avoir entré le premier code même si la temporisation a été activée.
- Gardez le code soigneusement et assurez-vous qu'aucun abus puisse être fait par des personnes non autorisées.
- Lorsque vous tapez votre code, recouvrez le clavier de telle manière que personne près de vous puisse voir le code.
- Selon la serrure/clavier appliqué et la façon dont la serrure est intégrée il y a plusieurs manières pour ouvrir votre coffre-fort. P.ex. avec une poignée ou en tournant le clavier. Pour plus d'informations sur ce qui est valable pour vous, contactez votre fournisseur de coffres forts.

#### Attention ! N'oubliez pas votre code, sinon la serrure ne pourra plus être utilisée !

- La serrure a été développée pour être utilisée dans la plage de températures de 10°C à 50°C et une humidité de 30% à 80% sans condensation.
- Nettoyage uniquement avec un tissu humide (ne pas utiliser des produits de nettoyage agressifs).
- · La serrure ne peut être installée que par du personnel qualifié.
- La serrure ne peut pas être graissée.
- N'ouvrez jamais le boîtier de la serrure. Si le démontage est nécessaire, cela doit s'effectuer conformément aux instructions techniques. Si ceci n'est pas suivi, vous courrez le risque que la serrure ne fonctionne plus et vous perdrez votre garantie.

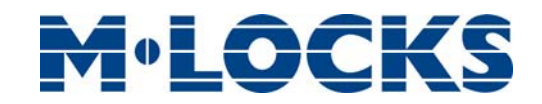

## **Informations sur MiniTech**

## Utilisation de votre clavier

Appuyez sur une touche aléatoire pour démarrer votre clavier.

Économies d'énergie automatiques: si aucune opération est effectuée pendant 30 secondes, le clavier s'éteindra automatiquement.

Pour faire défiler les fonctions du menu appuyez

Pour sortir d'un menu et retourner au menu principal faites défiler les fonctions jusqu'au message "SORTIR?" et appuyez .

## Raccourcis

Appuyez et maintenez la touche correspondante à la fonction nécessaire.

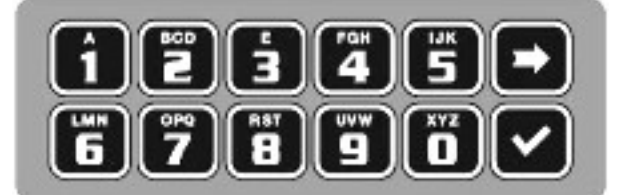

- Image: Modification code Manager(01), utilisateurs(02-49) et utilisateurs override (50-59)
- **1** = Gestion des utilisateurs
- **2** = Configuration de la serrure
- **3** = Codes ponctuels (dynamiques)
- **4** = Blocage/déblocage de la serrure
- 5 = Vérification des touches
- **6** = Modification langage sur clavier
- 1 = Audit
- 8 = Contrôle de la version du logiciel
- **9** = Temporisation
- 💌 = Retour au menu principal
- \star = Menu Master

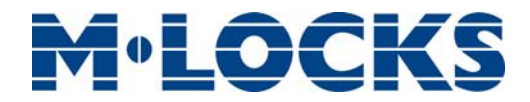

## Caractéristiques des utilisateurs et codes standard

Master: code (standard: 1-2-3-4-5-6-7-8).

Manager: code (standard: ID: 0-1 code: 1-2-3-4-5-6) ou code + clé Dallas.

Utilisateurs 02 - 49: code (standard: ID: 0-2 code: 0-2-0-2, ID 0-3 code: 0-3-0-3-0-3, etc...), code + clé Dallas.

Utilisateurs Override 50 - 59: code (standard: ID 50 code: 5-0-5-0-5-0), code + clé Dallas.

#### Modifiez les codes standard avant utilisation de la serrure

### Pénalité

En entrant 4 codes erronés consécutifs, une pénalité de 4 minutes démarrera. Pendant cette période l'écran LCD affichera le message « PÉNALITÉ » et aucune opération ne sera permise.

#### Temporisation

Temporisation 0-99 minutes; fenêtre d'ouverture 1-19 minutes.

## Clés Dallas

Disponible en option pour Manager et utilisateurs (pas disponible pour Master).

### Alimentation

La serrure peut être alimentée par une pile ALKALINE 9V, avec un boîtier de batterie pour 6 piles interne (6 ALKALINE piles 1.5V) ou avec un boîtier d'alimentation et une interface dédiée.

### Avertissement pile faible

Un long bip et le message "PILE FAIBLE" indiquent que la pile est faible et qu'elle doit être remplacée immédiatement.

### Audit

La serrure mémorise les 5.500 derniers évènements. Ils sont horodatés et les utilisateurs ainsi que les opérations sont mentionnés. Le clavier mémorise les 250 derniers évènements. Ils sont horodatés et les utilisateurs ainsi que les opérations sont mentionnés.

## Ne retirez jamais le boîtier de la serrure, ceci annule la garantie.

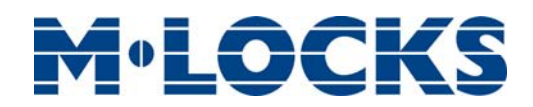

## **Ouverture de la serrure**

## Manager (01) et utilisateurs (02-49): ouverture avec temporisation

| Démarrez le clavier. L'écran LCD affichera le message:                                                                                   | ENTRER CODE<br>X X – X X X X X X |
|----------------------------------------------------------------------------------------------------|----------------------------------|
| Entrez le code Manager ou utilisateur et insérez la clé Dallas (si<br>programmée), l'écran LCD affichera le comptage de la temporisation | TEMPORISATION 00:59              |
| programmee). L'ectan Leb amenera le comptage de la temponsation.                                                                         |                                  |
| Si le code est incorrect l'écran LCD affichera le message:                                                                               | CODE ERRONÉ                      |
|                                                                                                    |                                  |
| Pour arrêter la temporisation appuyez 🗪 et puis 🗹 pour confirmer.                                                                        | ARRÊTER<br>TEMPORISATION?        |
|                                                                                                    | EENÊTDE                          |
| Après la temporisation, l'ècran LCD affichera le comptage de la fenètre d'ouverture:                                                     | D'OUVERTURE<br>00:01             |
|                                                                                                    |                                  |
| Appuvez 🔽, l' écran I CD affichera le message:                                                                                           | ENTRER CODE                      |
|                                                                                                    | x x – x x x x x x x              |
| Entroz la cada Managor qui utilizatour et la clé Dallac (ci                                                                              |                                  |
| programmée). Ouvrez dans les 3 secondes (led verte).                                                                                     | OUVRIR LA SERRURE                |
|                                                                                                    |                                  |
| Si l'utilisateur est programme pour ouvrir en ouverture conjointe l'ecran                                                                | X X – X X X X X X                |
|                                                                                                    |                                  |
| Entrez le 2 <sup>ième</sup> code et la clé Dallas (si programmée). Ouvrez la                                                             | OUVRIR LA SERRURE                |
| serrure dans les 3 secondes (led verte).                                                                                                 |                                  |
| Itilicateurs override (50-59): ouverture sans temporisation                                                                              |                                  |
| otilisateurs overnae (30 35), ouverture sans temporisation                                                                               |                                  |
| Démarrez le clavier. L'écran LCD affichera le message:                                                                                   | ENTRER CODE                      |
|                                                                                                    | X X – X X X X X X                |
|                                                                                                    |                                  |
| Entrez code de l'utilisateur override et la cle Dallas (si programmee).<br>Ouvrez la serrure dans les 3 secondes (led verte).            | OUVRIR LA SERRURE                |
|                                                                                                    |                                  |
| Si l'utilisateur est programmé pour ouvrir en ouverture conjointe l'écran                                                                | ENTRER 2ième CODE                |
| LCD affichera le message:                                                                                                    | x x – x x x x x x x              |
|                                                                                                    |                                  |
| Entrez le 2 <sup>ième</sup> code et la clé Dallas (si programmée). Ouvrez la                                                             | OUVRIR LA SERRURE                |
| serrure dans les 3 secondes (led verte).                                                                                                 |                                  |
|                                                                                                    |                                  |
| III MiniTach 02 M-I OCKS BV - Vlijtstraat 40 - NI -7005 BN Doetinchem - T +31 (0)314 3                                                   | 376 876 Daga 5                   |

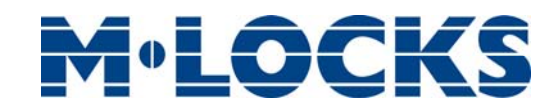

## Modification du code

#### Manager (01), utilisateurs (02-49) et utilisateurs override (50-59)

Démarrez le clavier. Appuyez et maintenez **I**. L'écran LCD affichera le message:

Entrez l'ancien code et la clé Dallas (si programmée).

Entrez le **nouveau code** et la clé Dallas (si programmée).

Confirmez le **nouveau code** et la clé Dallas (si programmée).

Effectuez cette opération toujours avec la porte ouverte.

## **Gestion utilisateurs**

| Démarrez le clavier. Appuyez et maintenez | 1. L'écran LCD affichera |
|-------------------------------------------|--------------------------|
| le message:                               |                          |

Entrez le code Manager.

| Appuyez Þ      | pour faire défiler la liste d'utilisateurs ou entrez ID de |  |
|----------------|------------------------------------------------------------|--|
| l'utilisateur. |                                                            |  |

"V" utilisateur installé, "\_" utilisateur supprimé, "X" utilisateur désactivé.

Utilisateurs 02-49 ouvrent avec temporisation (si programmé). Utilisateurs override 50-59 ouvrent sans temporisation. Utilisateurs override 50-59 peuvent uniquement être installés si la serrure est ouverte. Ouvrez la serrure avant d'installer l'utilisateurs.

Appuyez 🗹. Si l'utilisateur n'est pas installé l'écran LCD affichera

 le message :
 02

 INSTALLER?

 ``12'' code, €''' Clé Dallas, ``+'' ouverture conjointe, ``TL'' plage horaire

 Appuyez ✓ pour confirmer ou appuyez >> pour désactiver/

activer/supprimer et appuyez 🗹 pour confirmer.

ENTRER ANCIEN CODE

ENTRER NOUVEAU CODE

CONFIRMER CODE X X X X X X

 $\begin{array}{c} \text{GESTION UTILISATEURS} \\ 0 \ 1 - X \ X \ X \ X \ X \ X \end{array}$ 

02 03 04 05 06 v x v

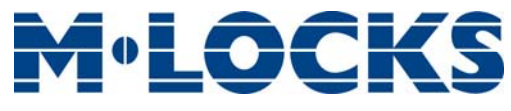

## **Configuration serrure**

La configuration de la serrure peut être effectuée de deux façons différentes uniquement si la serrure est en pré-configuration, par une clé Dallas ou directement via un PC connecté au clavier.

#### **Configuration par clé Dallas**

| Pour ouvrir une serrure en pré-configuration appuyez 1.                                                                                                    | APPUYER 1 POUR<br>OUVRIR                 |  |
|----------------------------------------------------------------------------------------------------|------------------------------------------|--|
| Démarrez le clavier. Appuyez et maintenez 🔽. L'écran LCD affichera le message:                                                                                     |                                          |  |
| Entrez la clé de configuration Dallas dans le lecteur et connectez le lecteur au clavier par le connecteur jack. L'écran LCD affichera le message:                 | CONFIGURATION<br>08:00 VEN<br>27/01/2006 |  |
|                                                                                                    |                                          |  |
| Vérifiez l'heure et date sur l'écran, appuyez Y pour confirmer ou<br>pour mettre à jour les valeurs et puis Y pour confirmer. L'écran<br>LCD affichera le message: | TÉLÉCHARGEMENT<br>                       |  |
| Si l'opération est effectuée avec succès l'écran LCD affichera le message:                                                                                         | OPÉRATION EFFECTUÉE                      |  |
| Configuration par PC                                                                                                    |                                          |  |
| Démarrez le clavier. Appuyez et maintenez 🗹. L'écran LCD affichera le message:                                                                                     | LIEN PC                                  |  |
| Appuyez 🗹. L'écran LCD affichera le message:                                                                                                    | LIEN PC                                  |  |
| Démarrez la programmation sur le logiciel de configuration ou appuyez 🗩 po                                                                                         | our sortir.                              |  |
| Codes ponctuels (dynamiques)                                                                                                    |                                          |  |
| Démarrez le clavier. Appuyez et maintenez 🔳. L'écran LCD affichera<br>le message:                                                                                  | UTILISATEUR<br>PONCTUEL<br>X X X X       |  |
| Entrez le PIN de l'utilisateur ponctuel ou la clé Dallas. L'écran LCD affichera le message:                                                                        | CODE PONCTUEL                            |  |
| Entrez le code ponctuel et appuyez                                                                                                    |                                          |  |
| Ouvrez dans les 3 secondes (led verte).                                                                                                    |                                          |  |
| Si la serrure est programmée pour afficher le code de fermeture,<br>l'écran LCD affichera le message:                                                              | CODE DE FERMETURE<br>X X X               |  |

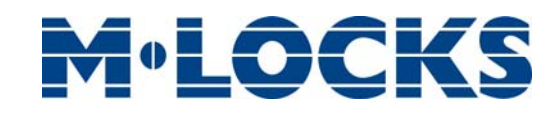

## Blocage et déblocage de la serrure

| Démarrez le clavier. Appuyez et maintenez 💶 . L'écran LCD affichera le message:                  | BLOQUER LA SERRURE<br>X X – X X X X X X   |
|--------------------------------------------------------------------------------------------------|-------------------------------------------|
| Entrez le code demandé.                                                                          |                                           |
| Si la plage horaire hebdomadaire est programmée l'écran LCD affichera la prochaine ouverture.    | BLOCAGE SERRURE JUSQU'AU<br>14/09 08:00   |
|                                                                                                  |                                           |
| Si vous voulez programmer un temps d'ouverture diffèrent, entrez                                 | BLOCAGE SERRURE JUSQU'AU<br>DD/MM hh:mm   |
| de nouvelles valeurs (max. 31 jours) et appuyez 🗹 pour confirmer.                                |                                           |
| 1/2 years I CD officiency to management                                                          |                                           |
| L'écran LCD anichera le message:                                                                 | SERRURE?                                  |
|                                                                                                  |                                           |
| Appuyez 🔽 pour confirmer. L'écran LCD affichera le message:                                      | SERRURE BLOQUÉE                           |
| La serrure peut être bloquée pour un maximum de 31 jours.                                        |                                           |
|                                                                                                  |                                           |
| Pour débloquer une serrure bloquée, appuyez et maintenez 4.<br>L'écran LCD affichera le message: | DÉBLOQUER LA SERRURE<br>X X – X X X X X X |
|                                                                                                  | , , , , , , , , , , , , , , , , , , , ,   |
| Entrez le code demandé. L'écran LCD affichera le message:                                        | OPERATION EFFECTUE                        |

Selon la programmation de la serrure, le code Master pourrait être nécessaire : entrez le code master.

## Vérification des touches

| Démarrez le clavier. Appuyez et maintenez 5. L'écran LCD affichera le message:     | TEST MODE<br>1234567890 🕈 v |
|------------------------------------------------------------------------------------|-----------------------------|
| Entrez la séquence des touches affichée sur l'écran LCD.                           | TEST MODE<br>1234567890 • v |
| À chaque touche qui fonctionne correctement, vous entendrez un double b            | ip.                         |
| Une touche endommagée provoquera un long bip. L'écran LCD<br>affichera le message: | TOUCHE<br>DÉFECTUEUSE       |

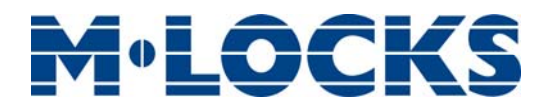

## **Modification langage**

| Démarrez le clavier. Appuyez et maintenez 6. L'écran LCD affichera le message: | ITALIANO<br>1 2 3 |
|--------------------------------------------------------------------------------|-------------------|
|                                                                                |                   |
| Appuyez sur un des numéros disponibles pour modifier la langue et              | FRANÇAIS          |
| appuyez 🗹 pour confirmer ou appuyez Þ pour sortir.                             | 123               |

## Audit

Les évènements du clavier et de la serrure peuvent être vérifiés sur l'écran ou peuvent être enregistrés sur une clé Dallas (jusqu'à 1200 évènements) précédemment programmés par le logiciel "MiniTech-DigiTech Audit", lequel sera aussi utilisé pour lire les évènements enregistrés dans la même clé Dallas.

L'audit peut aussi être téléchargé directement sur le PC (jusqu'à 5.500 évènements), par une interface USB fourni par Tecnosicurezza.

#### Faire défiler les évènements sur l'écran LCD

Utilisez cette fonction pour vérifier toutes les ouvertures et fermetures enregistrées dans la serrure.

| Démarrez le clavier. Appuyez et maintenez 1. L'écran LCD affichera le message:                                                | AUDIT 5<br>0 1 – X 2 | SERRURE<br>X X X X X |
|----------------------------------------------------------------------------------------------------|----------------------|----------------------|
| Entrez le code Manager. L'écran LCD affichera le message:                                                                     | ENTRE                | r clé dallas<br>     |
| Appuyez 🗹 ou attendez. L'écran LCD affichera le message:                                                                      | LIE<br>DÉFILEZ ÉV    | N PC<br>PÈNEMENTS    |
| L'écran LCD montrera toutes les ouvertures et fermetures enregistrées dans la serrure.                                        | 001: 🕷<br>28/09      | MER<br>14:42:48      |
| Appuyez 🔽 pour faire défiler les évènements ou Þ pour sortir.                                                                 |                      |                      |
| Télécharger l'audit sur une clé Dallas                                                                                        |                      |                      |
| Démarrez le clavier. Appuyez et maintenez 🚺. L'écran LCD affichera<br>le message:                                             | AUDIT 9<br>0 1 – X 1 | SERRURE<br>X X X X X |
| Entrez le code Manager. L'écran LCD affichera le message:                                                                     | ENTRE                | r clé dallas<br>     |
| Entrez la clé Dallas pour l'audit dans le lecteur. Si l'opération est effectuée avec succès l'écran LCD affichera le message: | OPÉRATI              | ON EFFECTUÉE         |
| IU_MiniTech_03 M-LOCKS BV - Vlijtstraat 40 - NL-7005 BN Doetinchem - T +31 (0)314 3                                           | 76 876 Pac           | je 9                 |

# **M**•LOCKS

## Télécharger l'audit sur un PC

Page 10

| Démarrez le clavier. Appuyez et maintenez 🔃. L'écran LCD affichera<br>le message:                     | AUDIT SERRURE<br>0 1 – X X X X X X          |
|----------------------------------------------------------------------------------------------------|---------------------------------------------|
| Entrez le code Manager. L'écran LCD affichera le message:                                             | ENTRER CLÉ DALLAS                           |
| Appuyez 🗪 ou attendez. L'écran LCD affichera le message:                                              | LIEN PC<br>DÉFILER ÉVÈNEMENTS               |
| Appuyez 🗪, l'écran LCD affichera le message:                                                          | LIEN PC                                     |
| Démarrez le téléchargement sur le logiciel ou appuyez 🗩 pour sortir.                                  |                                             |
| Vérification du micrologiciel                                                                         |                                             |
| Démarrez le clavier. Appuyez et maintenez <b>8</b> . L'écran LCD affichera le message:                | MINITECH V 1.00<br>21/02/12                 |
| Appuyez Þ pour retourner au menu principal.                                                           |                                             |
| Réglage du contraste                                                                                  |                                             |
| Démarrez le clavier. Pressez et tenez <b>8</b> . L'écran LCD affichera le message:                    | MINITECH V 1.00<br>21/02/12                 |
| Pressez et tenez <b>8</b> de nouveau. L'écran LCD affichera le message:                               | RÉGLER<br>CONTRASTE 1 2 3                   |
| Poussez sur un des numéros disponibles pour régler le contraste et appuy<br>ou appuyez 🗪 pour sortir. | ez 🔽 pour confirmer                         |
| Temporisation                                                                                         |                                             |
| Démarrez le clavier. Appuyez et maintenez ⑨. L'écran LCD affichera<br>le message:                     | régler temporisation<br>0 1 – X X X X X X X |
| Entrez le code Manager. L'écran LCD affichera les valeurs actuelles:                                  | TEMPORISATION 00<br>FENÊTRE D'OUVERTURE 01  |
| Appuyez 🗪 pour sortir ou 🗹 pour définir de nouvelles valeurs.                                         | TEMPORISATION MM<br>FENÊTRE D'OUVERTURE MM  |

M-LOCKS BV - Vlijtstraat 40 - NL-7005 BN Doetinchem - T +31 (0)314 376 876 sales@m-locks.com - www.m-locks.com

IU\_MiniTech\_03

## **M**<sup>®</sup>LOCKS

Entrez les nouvelles valeurs et appuyez 🗹 pour confirmer. L'écran LCD affichera le message:

Temporisation: 00 - 99 minutes. Fenêtre d'ouverture: 01 - 19 minutes.

Pour programmer une temporisation inférieure à la valeur enregistrée, la serrure doit être ouverte.

## Menu Master

1

| Démarrez le clavier. Appuyez et maintenez 🗹. L'écran LCD affichera<br>le message: | MENU MASTER<br>X X X X X X X X X |
|-----------------------------------------------------------------------------------|----------------------------------|
| Entrez le code Master. (standard 1-2-3-4-5-6-7-8).                                |                                  |
| Programmation date et heure                                                       |                                  |
| Accédez au menu Master et à la fonction. L'écran LCD affichera le message:        | PROGRAMMATION<br>DATE ET HEURE   |
| Appuyez 🗹. L'écran LCD affichera l'heure et date actuelles:                       | 08:00 VEN<br>27/01/2006          |
| Appuyez 🔽 pour modifier heure et date.                                            | hh:mm<br>DD / MM / YYYY          |
| Entrez les nouvelles valeurs et appuyez 🗹 pour confirmer.                         |                                  |

## **Programmation plage horaire**

Accédez au menu Master et à la fonction. L'écran LCD affichera le message:

## **Programmation plage horaire hebdomadaire – Ajouter de nouvelles valeurs**

| Accédez au menu plage horaire et à la fonction. L'écran LCD affichera<br>le message: | PROG. PLAGE HORAIRE<br>HEBDOMADAIRE |
|--------------------------------------------------------------------------------------|-------------------------------------|
| Appuyez 🗹. L'écran LCD affichera le message:                                         | AJOUTER NOUVELLES<br>VALEURS        |
| Appuyez 🗹. L'écran LCD affichera le jour actuel de la semaine.                       |                                     |

VALEURS RÉGLÉES

PROGRAMMER PLAGE HORAIRE

# M®LOCKS

Entrez d'abord les heures d'ouverture puis les heures de fermeture.

Appuyez 🗹 pour confirmer. L'écran LCD affichera le jour suivant de la semaine et proposera les mêmes valeurs.

Appuyez 🗹 pour confirmer ou 💌 pour faire passer et changer de jour.

À la fin de la semaine l'écran LCD affichera le message:

| Appuyez i pour sauvegarder ou pour recourner a | Appuyez 🗅 | ✓ pour sauvegarder οι | u 主 pour retourner au |
|------------------------------------------------|-----------|-----------------------|-----------------------|
|------------------------------------------------|-----------|-----------------------|-----------------------|

premier jour.

Programmations seront sauvegardées dès que l'on appuie 🗹 . On peut programmer jusqu'à 4 périodes différentes pour chaque jour.

La plage horaire hebdomadaire est une période d'ouverture: le coffre peut être ouvert en entrant un code valide (p.ex. période d'ouverture de 08:00 à 14:00: la porte peut être ouverte de 8:00 à 14:00, mais elle ne peut pas être ouverte à 16 :00).

Vous pouvez mettre jusqu'à 4 périodes différentes pour chaque jour (p.ex. LU de 07 :00 à 10 :00 ; de 12 :00 à 13 :00 ; de 15 :00 à 16 :00 ; de 18 :00 à 19 :00). Les périodes seront sauvegardées après confirmation (en appuyant ).

#### Il est recommandé d'entrer les valeurs avec la porte ouverte du coffre.

sales@m-locks.com - www.m-locks.com

### Programmation plage horaire hebdomadaire – Vérifier ou supprimer valeurs

| Accédez au menu plage horaire et à la fonction. L'écran LCD affichera le message: | PROG. PLAGE HORAIRE<br>HEBDOMADAIRE |
|-----------------------------------------------------------------------------------|-------------------------------------|
| Appuyez 🗹 et puis 🛋, l'écran LCD affichera le message:                            | VÉRIFIER OU<br>SUPPRIMER VALEURS    |
| Appuyez 🗹, l'écran LCD affichera les valeurs définies                             |                                     |
| pour le premier jour.                                                             |                                     |
| Appuyez 💌 pour faire défiler toutes les valeurs définies.                         |                                     |
| Appuyez volumer les valeurs définies. L'écran LCD affichera le                    | SUPPRIMER?<br>v                     |
| Appuyez ✓ pour confirmer ou appuyez ► pour sortir.                                |                                     |
| À la fin de la liste appuyez 🗹.                                                   | FIN LISTE                           |
| Page 12 M-LOCKS BV - Vlijtstraat 40 - NL-7005 BN Doetinchem - T +31 (0)314 376 8  | 376 IU <b>Mini</b> Tech 03          |

10 Minilech 03

FIN LISTE SORTIR/SAUVEGARDER? V

Page 12

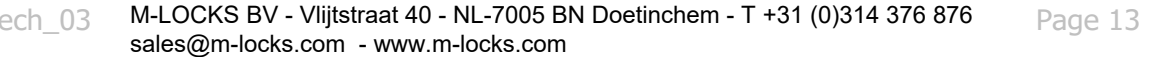

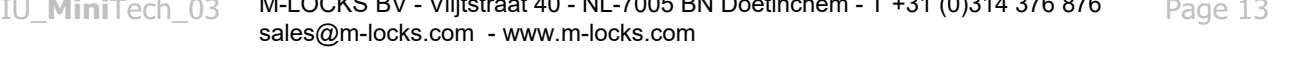

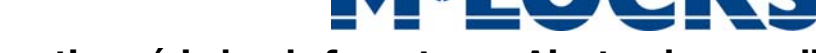

#### Programmation périodes de fermeture – Ajouter de nouvelles valeurs

Accédez au menu plage horaire et à la fonction. L'écran LCD affichera le message:

Appuyez 🗹, l'écran LCD affichera le message:

Appuyez , l'écran LCD affichera le message:

Entrez d'abord les valeurs de fermeture et la date puis les valeurs d'ouverture et la date. Appuyez pour confirmer.

Si une valeur annuelle **est programmée**, cette période de fermeture cessera après cette date. Si aucune valeur annuelle **n'est programmée**, cette période de fermeture se répétera chaque année.

Pour supprimer les valeurs introduites, appuyez 💌.

Répétez cette procédure pour chaque période de fermeture.

Pendant les périodes de fermeture la porte du coffre ne pourra pas être ouverte.

Jusqu'à 30 périodes de fermeture sont disponibles avec un maximum de 14 jours chacun.

#### **Programmation périodes de fermeture – Vérifier ou supprimer valeurs**

| Accédez au menu plage horaire et à la fonction. L'écran LCD affichera le message:     | PROG.PÉRIODES<br>FERMETURE           |
|---------------------------------------------------------------------------------------|--------------------------------------|
|                                                                                       |                                      |
| Appuyez 🗹 et puis Þ, l'écran LCD affichera le message:                                | VÉRIFIER OU<br>SUPPRIMER VALEURS     |
|                                                                                       |                                      |
| Appuyez 🗹 , l'écran LCD affichera la première période                                 | ₩ DD/MM/YY hh:mm<br>☆ DD/MM/YY hh:mm |
| de fermeture enregistrée.                                                             |                                      |
|                                                                                       |                                      |
| Appuyez 🗪 pour faire défiler toutes les valeurs                                       |                                      |
| enregistrées.                                                                         |                                      |
| Appuyez v pour supprimer les valeurs enregistrées. L'écran LCD affichera le           | SUPPRIMER?<br>v                      |
| iliessaye.                                                                            |                                      |
| Appuyez 🔽 pour supprimer les valeurs sur l'écran LCD                                  |                                      |
| ou appuyez 🗩 pour sortir.                                                             |                                      |
| UL MERSTARIA 02 M-LOCKS BV - Vlijitetraat 40 - NL-7005 BN Doetinchem - T +31 (0)314 3 | 76.876 Dage 13                       |

FERMETURE AJOUTER NOUVELLES

VALEURS

W DD/MM/YY hh:mm 

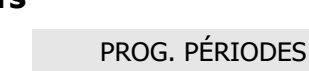

**M**<sup>®</sup>LOCKS

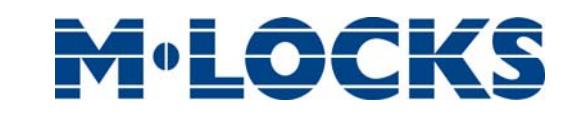

À la fin de la liste appuyez 🗹.

FIN LISTE

AJOUTER NOUVELLES

BD/MM/YY hh:mm

VALEURS

#### Programmation périodes d'ouverture- Ajouter de nouvelles valeurs

Accédez au menu plage horaire et à la fonction. L'écran LCD affichera PROG. PÉRIODES OUVERTURE

Appuyez . L'écran LCD affichera le message:

Appuyez **Solution**. L'écran LCD affichera le message:

Entrez d'abord les valeurs d'ouverture et date puis les valeurs de fermeture et date. Appuyez volume pour confirmer.

Si une valeur annuelle **est programmée**, cette période d'ouverture cessera après cette date. Si aucune valeur annuelle **n'est programmée**, cette période d'ouverture se répétera chaque année.

Pour supprimer les valeurs introduites, appuyez 💌.

Répétez cette procédure pour chaque période d'ouverture.

Pendant les périodes d'ouverture la porte du coffre pourra être ouverte même si la plage

horaire est activée.

Jusqu'à 30 périodes d'ouverture sont possible avec un maximum de 14 jours chacun.

#### Programmation périodes d'ouverture – Vérifier ou supprimer valeurs

| Accédez le menu plage horaire et à la fonction. L'écran LCD affichera le message: | F             | PROG. PÉRIODES<br>D'OUVERTURE    |
|-----------------------------------------------------------------------------------|---------------|----------------------------------|
| Appuyez 🔽 et puis Þ, l'écran LCD affichera le message:                            | V             | ÉRIFIER OU SUPPRIMER<br>VALEURS  |
| Appuyez 🗹 , l'écran LCD affichera la première période                             | <b>逾</b><br>※ | DD/MM/YY hh:mm<br>DD/MM/YY hh:mm |
| d'ouverture enregistrée. Appuyez 主 pour faire défiler les                         |               |                                  |
| valeurs enregistrées.                                                             |               |                                  |
| Appuyez volumer les valeurs enregistrées. L'écran LCD afficher                    |               | SUPPRIMER?                       |
| message:                                                                          |               |                                  |

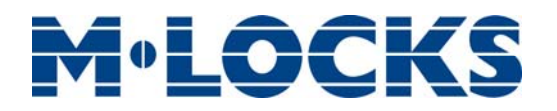

Appuyez 🗹 pour supprimer les valeurs sur l'écran LCD

ou appuyez 📂 pour sortir.

À la fin de la liste appuyez 🗹.

## Audit

#### Télécharger l'audit sur une clé Dallas

Utilisez cette fonction pour télécharger tous les évènements du clavier et de la serrure sur une clé Dallas.

| Accédez au menu Master et à la fonction. L'écran LCD affichera le | ENTRER CLÉ DALLAS |
|-------------------------------------------------------------------|-------------------|
| message:                                                          |                   |
|                                                                   |                   |

Entrez la clé Dallas pour l'audit dans le lecteur. Si l'opération est effectuée avec succès l'écran LCD affichera le message:

**OPÉRATION EFFECTUÉE** 

FIN LISTE

#### Faire défiler les évènements sur l'écran LCD

Utilisez cette fonction pour vérifier toutes les ouvertures et fermetures enregistrées dans la serrure.

| Accédez au menu Master et à la fonction. L'écran LCD affichera le message:                     | ENTRER                 | CLÉ DALLAS      |
|------------------------------------------------------------------------------------------------|------------------------|-----------------|
| Appuyez 🔽 ou attendez. L'écran LCD affichera le message:                                       | défiler<br>évèn<br>Sur | ements<br>LCD   |
| L'écran LCD montrera tous les évènements d'ouverture et fermeture enregistrés dans la serrure. | 001: ₩<br>28/09        | MER<br>14:42:48 |
|                                                                                                |                        |                 |

Appuyez 🗹 pour faire défiler tous les évènements ou 💌 pour sortir.

# **M**•LOCKS

## **Modification code Master**

| Accédez au menu Master et à la fonction. L'écran LCD affichera le message:    | MODIFIER CODE<br>MASTER                  |
|-------------------------------------------------------------------------------|------------------------------------------|
| Appuyez 🗹 et entrez le nouveau code.                                          | ENTRER NOUVEAU CODE<br>X X X X X X X X X |
| Confirmez le nouveau code.                                                    | CONFIRMER CODE<br>X X X X X X X X X      |
| Effectuez cette opération toujours avec la porte ouverte.                     |                                          |
| Gestion Manager                                                               |                                          |
| Accédez le menu Master et à la fonction. L'écran LCD affichera le message:    | GESTION MANAGER                          |
| Appuyez 🗹 . L'écran LCD affichera le message:                                 | MANAGER v                                |
| "V": Manager installé, "_": Manager supprimé, "X": Manager désactivé.         |                                          |
| Appuyez 🗹. Si le Manager n'est pas installé l'écran LCD affichera le message: | 01<br>INSTALER?                          |
|                                                                               |                                          |

Appuyez 🗹 pour confirmer ou appuyez 🗩 pour désactiver/activer/

supprimer et appuyez 🔽 pour confirmer.

## **Codes ponctuels (dynamiques)**

Utilisez cette fonction pour activer/désactiver les codes ponctuels. Cette fonction ne peut être activée si la serrure est ouverte. Ouvrez la serrure avant d'activer la fonction.

| Accédez le menu Master et à la fonction. L'écran LCD affichera le message: | CODES PONCTUELS                  |
|----------------------------------------------------------------------------|----------------------------------|
|                                                                            | STATUT                           |
| Appuyez 💟 . L'écran LCD affichera le message:                              | DÉSACTIVÉ(ACTIVÉ)                |
|                                                                            |                                  |
| Appuyez 💌 . L'écran LCD affichera le message:                              | STATUT:<br>DÉSACTIVER?(ACTIVER?) |
|                                                                            |                                  |
| Appuyez 🔽 pour confirmer. L'écran LCD affichera le message:                | OPÉRATION EFFECTUÉE              |
|                                                                            |                                  |

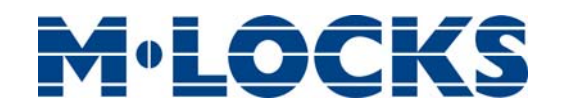

Avant d'utiliser la serrure, lisez attentivement ce manuel et conservez-le pour référence ultérieure.

## Disposition correcte de ce produit: (Déchets d'équipements électriques et électroniques)

Applicable dans l'Union européenne et dans d'autres pays européens avec des systèmes de collecte séparés.

Ce marquage affiché sur le produit ou sa documentation indique qu'il ne doit pas être détruit avec d'autres déchets à la fin de sa durée de vie. Pour éviter tout dommage éventuel à l'environnement ou à la santé humaine de l'élimination incontrôlée des déchets, veuillez séparer cela des autres types de déchets et le recycler de manière responsable afin de promouvoir la réutilisation durable des ressources matérielles.

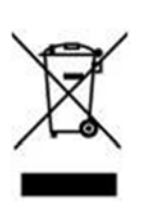

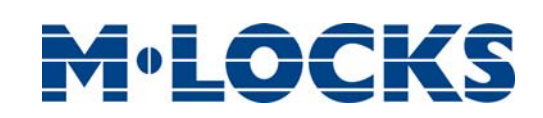

M-LOCKS B.V. Vlijtstraat 40 - 7005 BN Doetinchem – Netherlands -Tel. +31 (0)314 37 68 76 - E-mail: <u>sales@m-locks.com</u> -<u>www.</u>m-locks.com